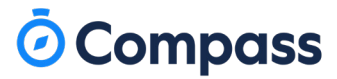

#### **GUIDE TO COMPASS**

# Compass Canteen

As a parent, you can use the Canteen module to order and purchase canteen food for your children via the Compass School Manager App or your school web portal. Orders can be paid for using your Compass Balance<sup>\*</sup> or a nominated credit card.

#### How to place a canteen order

To place a canteen order on behalf of your child (or children) when in the portal, go to the Community menu and select **'Canteen'**. This will take you to their Canteen dashboard.

| Dashboard Place Order M Community Canteen Conferences (formerly PST) Conferences (formerly PST) | A 🖩 🖍 🗰                 | * *                        | 🚨 Mr Christopher ALLEN 🧔 |
|-------------------------------------------------------------------------------------------------|-------------------------|----------------------------|--------------------------|
| Canteen Conferences (formerly PST) During                                                       | Dashboard Place Order M | Community                  |                          |
| Conferences (formerly PST)                                                                      |                         | Canteen                    |                          |
|                                                                                                 |                         | Conferences (formerly PST) |                          |
| Photos                                                                                          |                         | Photos                     |                          |
| School Documentation                                                                            |                         | School Documentation       |                          |
|                                                                                                 | L                       | ]                          |                          |

On this page you will see any upcoming orders and can click to the '**Place Order**' tab to generate an order for your child. First, you will need to select which of your children you are creating an order for. Use the '**Next**' button to work your way to ordering screens to select a date, a menu and add items to the order.

|                           | is intended for.                                                                                                    |                                                                                                    |                                                                                                    | No sitting selected \$0.00                                                                                                    |
|---------------------------|----------------------------------------------------------------------------------------------------|----------------------------------------------------------------------------------------------------|----------------------------------------------------------------------------------------------------|----------------------------------------------------------------------------------------------------|
| Michelle ALLEN<br>ALL0014 | 0                                                                                                    | Edie ALLE<br>CAR0050                                                                                                    | EN (                                                                                                    | Orders ready for purchase                                                                                                    |
|                           |                                                                                                    |                                                                                                    |                                                                                                    | Next Your orders will appear here                                                                                                    |
| Select sitting            |                                                                                                    |                                                                                                    |                                                                                                    | Confirm and pay                                                                                                    |
| Add items                 |                                                                                                    |                                                                                                    |                                                                                                    |                                                                                                    |
| Review order              |                                                                                                    |                                                                                                    |                                                                                                    |                                                                                                    |
|                           |                                                                                                    |                                                                                                    |                                                                                                    |                                                                                                    |
|                           |                                                                                                    |                                                                                                    |                                                                                                    |                                                                                                    |
|                           | <ul> <li>Who is the ord</li> <li>Select sitting</li> </ul>                                                                                                   | der for?                                                                                                    |                                                                                                    |                                                                                                    |
|                           | <ul> <li>Who is the or</li> <li>Select sitting</li> <li>May</li> </ul>                                                                                       | <b>der for?</b><br>\$ 2020 \$                                                                                                    | ••                                                                                                    | Lunch Menu (Mon - Thurs)<br>Our canteen operates Monday to Thursday, excluding the first and                                                                |
|                           | Who is the or  Select sitting May Su Mo                                                                                                    | <b>der for?</b><br>\$ 2020 \$<br>Tu We Th                                                                                                    | ↓ ↓ Fr Sa 1 12                                                                                                    | Lunch Menu (Mon - Thurs)<br>Our canteen operates Monday to Thursday, excluding the first and<br>last day of each term.<br>Ordering cut off tomorrow 4:00 AM |
|                           | <ul> <li>Who is the on</li> <li>Select sitting</li> <li>May</li> <li>Su Mo</li> <li>3 4</li> <li>10 11</li> </ul>                                            | der for?                                                                                                    | ↓ ►<br>Fr Sa<br>1 2<br>8 9<br>15 16                                                                                                    | Lunch Menu (Mon - Thurs)<br>Our canteen operates Monday to Thursday, excluding the first and<br>last day of each term.<br>Ordering cut off tomorrow 4:00 AM |
|                           | Who is the or  Select sitting May Su Mo 3 4 10 11 17 18                                                                                                    | ¢         2020 ¢           Tu         We         Th           5         6         7           12         13         14           19         20         21                                                                                                    | Fr Sa<br>1 2<br>8 9<br>15 16<br>22 23                                                                                                    | Lunch Menu (Mon - Thurs)<br>Our canteen operates Monday to Thursday, excluding the first and<br>last day of each term.<br>Ordering cut off tomorrow 4:00 AM |
|                           | <ul> <li>Who is the on</li> <li>Select sitting</li> <li>Su Mo</li> <li>3 4</li> <li>10 11</li> <li>17 18</li> <li>24 25</li> </ul>                           | cher for?           therefore           Tu         We           Tu         We           Tu         We           Tu         The           Tu         The           Tu | <ul> <li>↓</li> <li>Fr Sa</li> <li>1</li> <li>2</li> <li>8</li> <li>9</li> <li>15</li> <li>16</li> <li>22</li> <li>23</li> <li>29</li> <li>30</li> </ul> | Lunch Menu (Mon - Thurs)<br>Our canteen operates Monday to Thursday, excluding the first and<br>last day of each term.<br>Ordering cut off tomorrow 4:00 AM |
|                           | <ul> <li>Who is the or.</li> <li>Select sitting</li> <li>May</li> <li>Su Mo</li> <li>3 4</li> <li>10 11</li> <li>17 18</li> <li>24 25</li> <li>31</li> </ul> | ¢     2020 ¢       Tu     We     Th       5     6     2       12     13     14       19     20     21       26     27     28                                                                                                    | Fr Sa<br>1 2<br>8 9<br>15 16<br>22 23<br>29 30                                                                                                    | Lunch Menu (Mon - Thurs)<br>Our canteen operates Monday to Thursday, excluding the first and<br>last day of each term.<br>Ordering cut off tomorrow 4:00 AM |

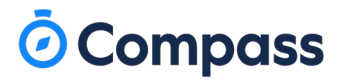

## How to place a canteen order - continued

| arch for items                                                                                      |                                                                                            |
|----------------------------------------------------------------------------------------------------|--------------------------------------------------------------------------------------------|
| Search for items                                                                                    |                                                                                            |
| Apple<br>Granny Smith or Pink Lady<br>Vegan) (Vegetarian) (Gluten-free) (Lactose-free)<br>Nut-free) | Banana<br>Fresh Bananas<br>(Vegan) (Vegetarian) (Gluten-free) (Lactose-free)<br>(Nut-free) |
| Order online and in canteen + Add item                                                              | Order online and in canteen<br>\$0.00                                                      |
| Beef Taco Pack<br>Hot Food<br>3 Tacos with Tornato, Lettuce, Cheese and Guac                        | California Rolls 3 Sushi rolls including avocado and prawns Lactose-free                   |
| Order online and in canteen + Add item \$4.95                                                       | Order online and in canteen<br>\$4.00                                                      |
| Calippo<br>Icy poles<br>Rasberry flavoured                                                          | Carrot Sticks<br>Freshly cut carrot sticks served with Hummus                              |

After adding items to your order, select the **'Proceed to review order**' button to see which items have been added to the order, as well as leave any special instructions regarding the order.

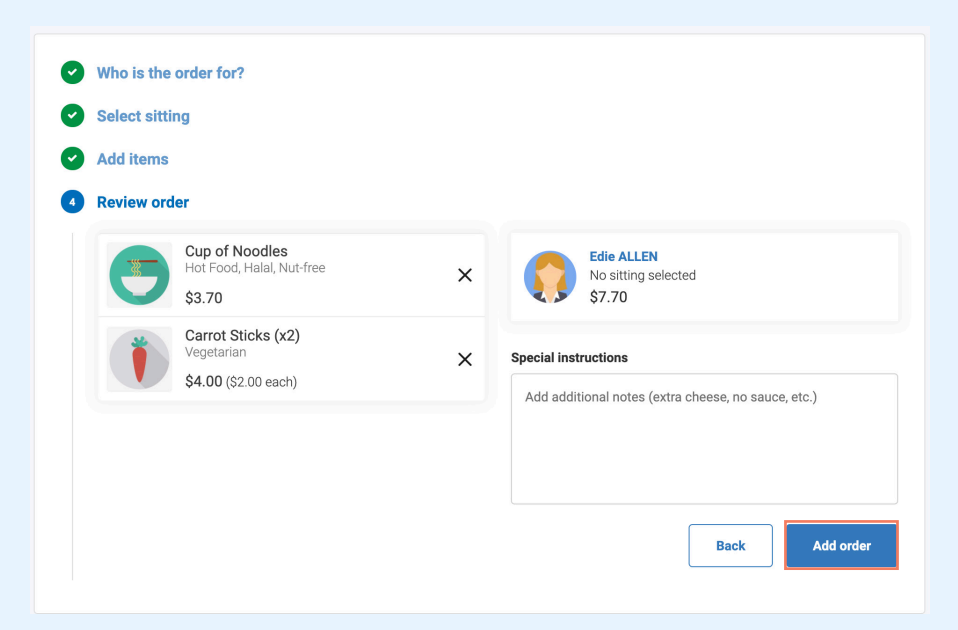

The 'Add order' button will add this order to your cart. You can then continue to create orders for each child, or multiple orders for a child.

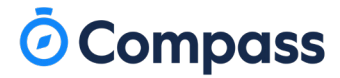

#### How to place a canteen order - continued

When you have finished generating orders, you then need to click 'Confirm and Pay' to proceed.

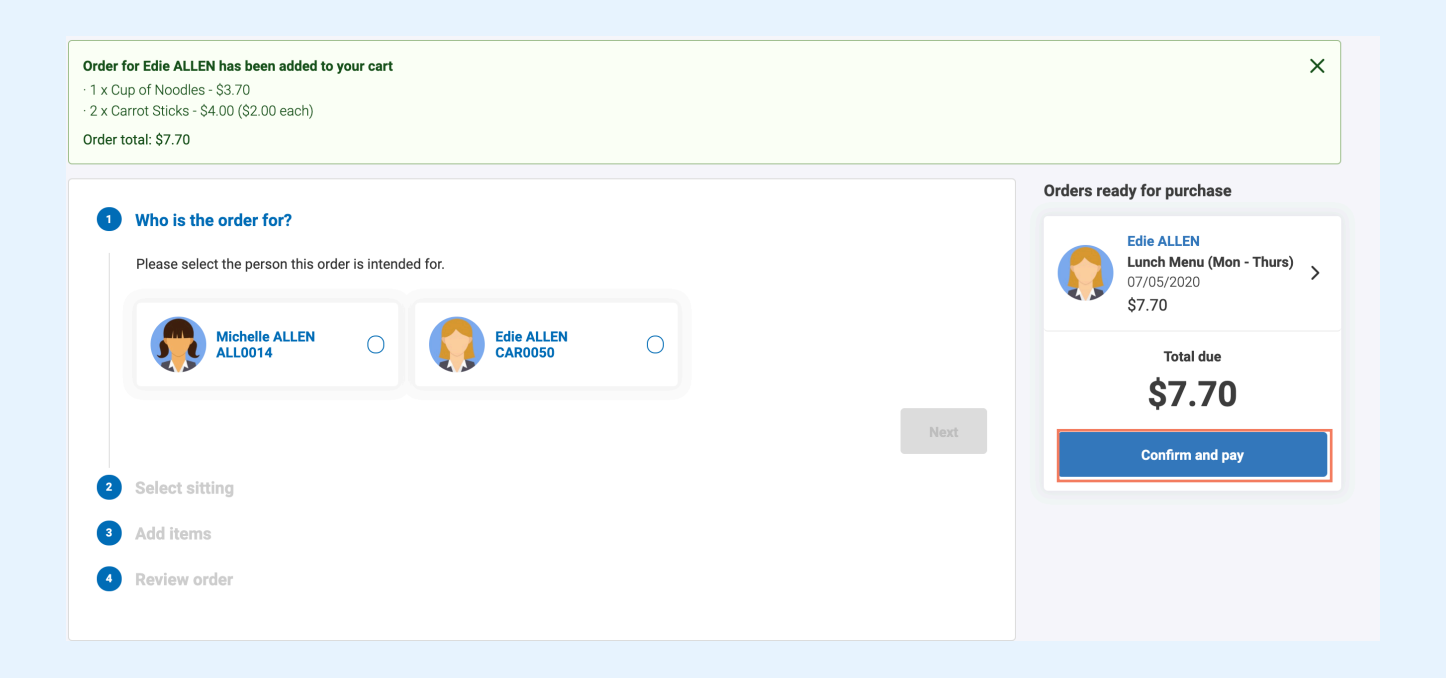

Select your preferred payment method and process the payment to finalise the canteen order.

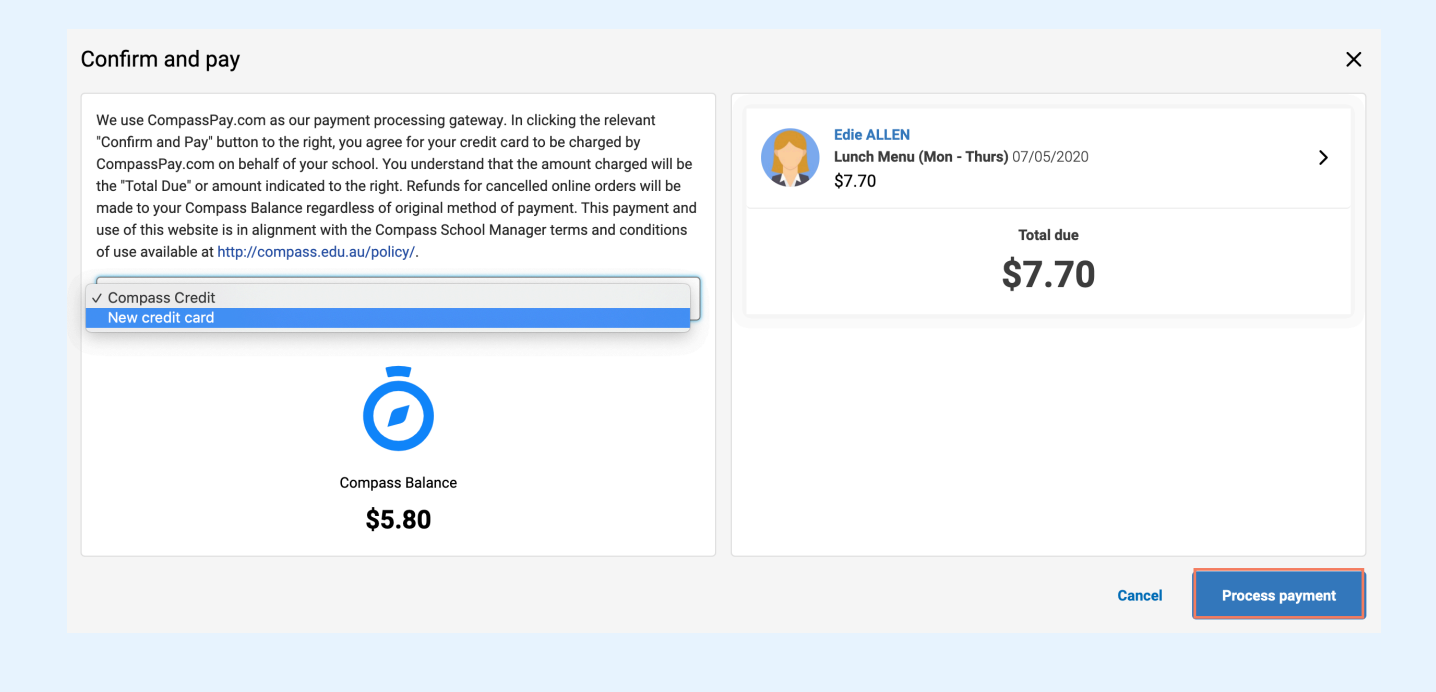

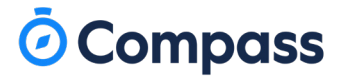

### How to place a canteen order via the App

To place an order using the app, click the menu (three stripes icon) and click **'Canteen'**. You will be taken to the Canteen Dashboard where you can see any upcoming orders. The Canteen screen has three tabs, Dashboard, Place Order and My Orders. You can click the tab headers to go to it or swipe across to move between tabs.

If you swipe to the '**Place Order**' screen you will be able to select the applicable child and create an order. You can continue to add orders to your cart for each child, or multiple orders on different days and then proceed to pay.

|                                        | =                                            | Close           | Canteen                 |           |
|----------------------------------------|----------------------------------------------|-----------------|-------------------------|-----------|
| Mrs Molly WESLEY<br>Magic P-12 College |                                              | 1. Select a stu | dent                    |           |
| • Home                                 | Nige                                         |                 |                         |           |
| Notifications                          |                                              | Nigel           | Ronald                  | Jennifer  |
| Conferences                            |                                              |                 |                         |           |
| 🛉 Canteen                              | Ned Kel<br>Australii<br>importa<br>curriculi |                 |                         |           |
| Open in Browser                        | Australia                                    |                 |                         |           |
| Help                                   |                                              |                 |                         |           |
| 🗘 Settings                             |                                              |                 |                         |           |
| Switch Accounts                        |                                              |                 |                         |           |
| mpass<br>rsion 4.5.1                   | 4 months                                     |                 |                         |           |
|                                        |                                              | Dashboard       | <b>H</b><br>Place Order | My Orders |

Swiping to the 'My Orders' screen will allow you to view past and upcoming orders for your child/children.

# 🗿 Compass

#### How to place a canteen order via the App - continued

Click '**Select Date**' and choose the date you want to place their order for. You will need to choose from the available menus on that date which menu you would like to create an order from.

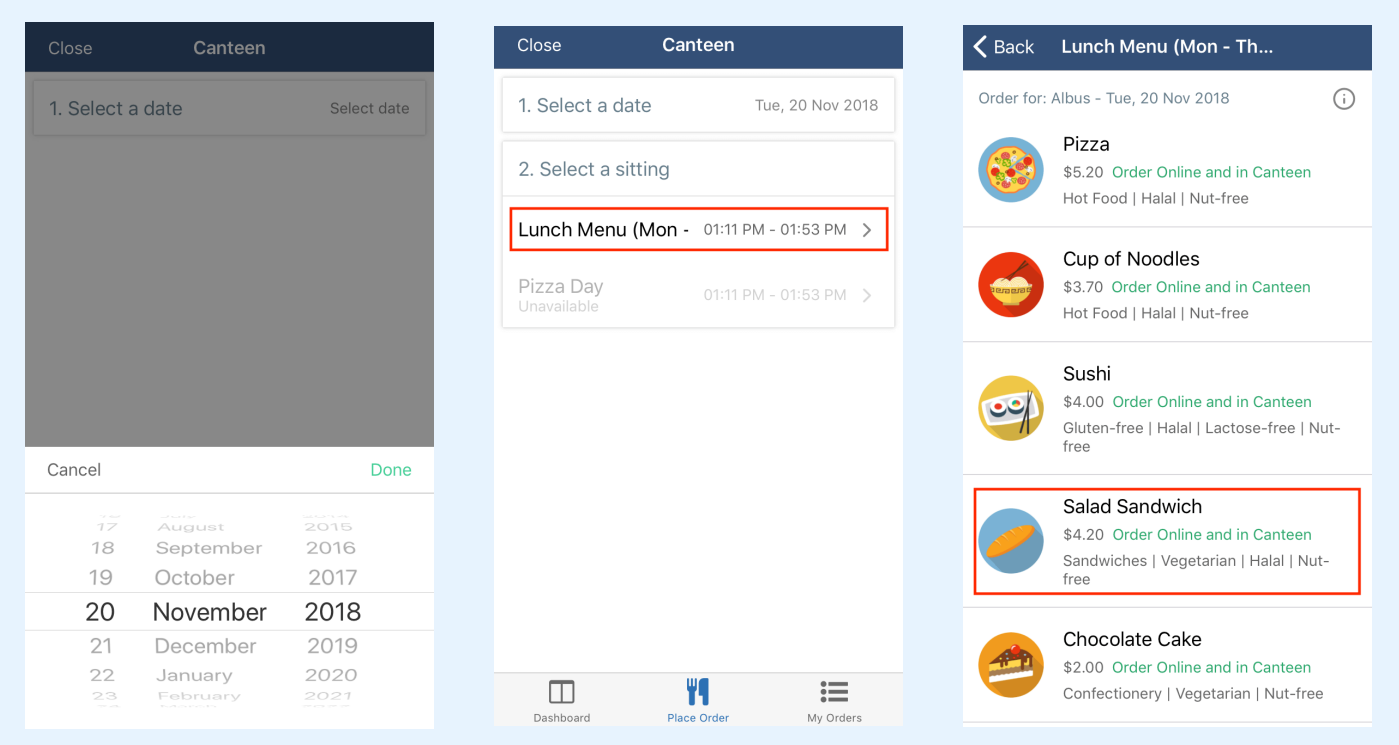

You can scroll through the available items and click on the one you would like to add to the order. You can adjust the quantity and then click 'Add Item'. At the bottom you will see the summary showing the number of items and the total. Click 'Add Order' to proceed where you can create multiple orders, add special instructions or remove a particular order. When you are ready to pay, click 'Proceed to Checkout' to process the payment.

| <b>〈</b> Back Lunch Menu (Mon - Th                                                  | h 🗸 Back                           | Review Order                                                          |                            | <b>K</b> Review Order Checkout                                                                                                    |                                                                          |
|-------------------------------------------------------------------------------------|------------------------------------|-----------------------------------------------------------------------|----------------------------|----------------------------------------------------------------------------------------------------|--------------------------------------------------------------------------|
| Order for: Albus - Tue, 20 Nov 2018                                                 | G Cart S                           | ummary                                                                | \$4.80                     | Payment Methods                                                                                                    | Add 🕂                                                                    |
| Salad Sandwich<br>\$4.20 Order Online and in<br>Sandwiches   Vegetarian   I<br>free | Canteen<br>Halal   Nut-<br>Add Spe | - Lunch Menu (Mon<br>7 Nov 2018<br>log (\$4.80)<br>ecial Instructions | - Thurs) on<br>><br>Remove | Compass Credit<br>We use CompassPay.com as our pay<br>processing gateway. In clicking the r<br>"Confirm and Pay" button below, you                                                                                                 | /ment<br>elevant<br>a agree for                                          |
| Chocolate Cake<br>\$2.00 Order Online and in<br>Confectionery   Vegetarian          | Canteen                            | Create another ord                                                    | er<br>ut                   | CompassPay.com on behalf of your s<br>understand that the amount charged<br>'Total Due' or amount indicated to th<br>payment and use of this website is ir<br>with the Compass School Manager to<br>conditions of use available at | school. You<br>I will be the<br>e right. This<br>n alignment<br>erms and |
| Coffee<br>\$4.10 Order Online and in<br>Vegetarian   Lactose-free                   | Canteen                            |                                                                       |                            | http://compass.edu.au/policy/<br>1 order Pay                                                                                                    | \$8.30                                                                   |
| Magic Cola<br>\$4.95 Order Online and in<br>Confectionery                           | Canteen                            |                                                                       |                            |                                                                                                    |                                                                          |
| Chocolate Donut 2 items Add order                                                   | \$8.30                             |                                                                       |                            |                                                                                                    |                                                                          |

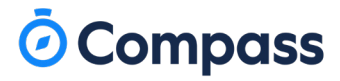

#### How to cancel a canteen order

Click on the '**My Orders**' tab to view upcoming and past orders for your child/children. If you have more than one child, each child will be listed across the top and you will need to select a child to have the order information display.

| Dashboard I   | Place Order             | My Orders |            |            |                                                                              |
|---------------|-------------------------|-----------|------------|------------|------------------------------------------------------------------------------|
| Michel        | le ALLEN (              |           | Edie ALLEN | ۲          |                                                                              |
| Upcoming Pa   | st                      |           |            |            |                                                                              |
| Friday, 8th N | lay 2020                |           |            |            |                                                                              |
|               | Cup of Noodle<br>\$3.70 | 25        |            | Cancel Ite | m Edie ALLEN<br>Lunch Menu (Mon - Thurs)<br>08/05/2020<br>Total: \$5.70      |
| Ť             | Carrot Sticks<br>\$2.00 |           |            | Cancel Ite | m Special Instructions No additional information.                            |
|               |                         |           |            |            | Status          Order placed on Wednesday, May 6th 2020         Cancel order |

Select the '**Cancel**' item to cancel a particular item in the order, or the '**Cancel order**' button to cancel the entire order.

Please Note: Orders can only be cancelled if this is done by the set cancellation time. The refunded amount will be added to the your Compass Balance amount generally within in 1 Business Day of the cancellation.